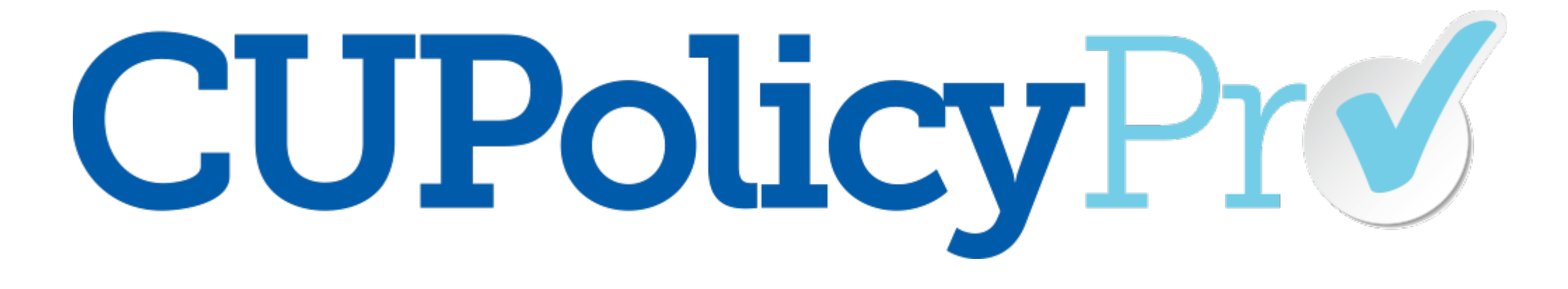

## Overview of Changes: New vs. Old System

#### Overview of CU PolicyPro Changes: New vs. Old System

#### Welcome to the new CU PolicyPro!

To help make the transition to the new platform as easy as possible, we have created this document which compares the location and function of popular features found in the new and old CU PolicyPro systems.

Notes:

- The old system images and descriptions are always on the left side of the screen; new on the right.
- All screenshots are showing Admin-level user access. If you have a different level of access, you may not see all of the features and tools shown.
- This document is not meant as an instruction manual for how to use the features and functions highlighted. For detailed instructions, please refer to the Quick Guides in the Support area of CU PolicyPro.
- Look for this symbol next to descriptions of features that are new or enhanced in the new CU PolicyPro system.

#### Home Page and Navigation

☐ Ho
 ☐ Re:
 ④ Su
 ☑ Ad
 ☑ Po

総 □ File File Mo Set Ø Set [] Rep [→ Log

- Site navigation on the top of the screen
- News and announcements displayed on the left side of the screen

| <b>CUPolicy</b> Pr <b>V</b> .                                                                                                    | CU PolicyPro > Home<br>123 Training CU                                                                                                    | Logged in as<br>Access Level: admin |          |
|----------------------------------------------------------------------------------------------------|----------------------------------------------------------------------------------------------------|-------------------------------------|----------|
|                                                                                                    | Policies Resources CU Documents Administration Training/Support Home                                                                                                    | 😚 Change Password                   | 🔞 Logout |
| Sunday, April 25, 2021<br>Important CU PolicyPro News!                                                                                                    | CU PolicyPro, is, by far, the most wonderful piece of technology, I have ever used. ~Christopher Walken                                                                                                    |                                     |          |
| We are excited to announce that CU<br>PolicyPro is currently undergoing a<br>complete rebuild that will be rolled<br>out in April 2021! The new system<br>model policy content you've come to<br>expect, but will new offer a fully<br>redesigned policy management<br>system! | Published Policies - Manager Access:<br>- <u>Policies for Board Review April 2018 (PDF Version</u> ) (Date Published: 04/12/2018)<br>CU Documents - Manager Access:                                          |                                     |          |
| Click here for more information on<br>the system's new features!<br>We will be contacting all clients with<br>information on what come next in the                                                                                                    | - Acpendix to Policy 1542 - Loan Rates.xlsx     - Loan Limit Chart.csy     - New Emoloyee Signature Form.docx     - Update Overview for Board - December 2016.docx     Published Policies - Employee Access: |                                     |          |
| coming weeks!<br>February 26, 2021<br>Content Update 2020.5<br>The latest content update has been<br>released and includes 1 new policy<br>and 11 policy updates.                                                                                                    | No policies have been posted.  CU Documents - Employee Access:  - Policies to Review.docx - Policy 10004 - Table 4 - Electronic Funds Transfer Records - REDLINED.docx                                       |                                     |          |
| For additional information about this<br>update, including instructions on what<br>your credit union needs to do<br>next, <u>plick here</u>                                                                                                    |                                                                                                    |                                     |          |
| User Questions? <sup>—</sup><br>Contact the CU PolicyPro Support<br>Staff at<br><u>policysupport@cusolutionsgroup.com</u> .<br>Support is available M-F from 9am -<br>Spm (Eastern).                                                                                           |                                                                                                    |                                     |          |

- Site navigation on the left side of the screen
- News and announcements displayed more prominently on the right side of the screen
- Text defining model policies and CU policies to highlight the differences between the 2 manuals
- Quick access to view model polices and published manuals and to edit CU policies
  - List of current assignments for the user
- Additional navigation options are available in the Administration area

|                                                                                        |                | <b>CUPolicy</b> Pr                                                                                                    |                                                                                                    |                                                                                                    | ABC Credit Unic                                                                                                    |
|----------------------------------------------------------------------------------------|----------------|----------------------------------------------------------------------------------------------------|----------------------------------------------------------------------------------------------------|----------------------------------------------------------------------------------------------------|----------------------------------------------------------------------------------------------------|
| 2                                                                                      | Home           | Logged In all Access Level Admin Change Passeried                                                                                                    |                                                                                                    |                                                                                                    |                                                                                                    |
| ort                                                                                    | Resources      | ☆ Model Policies                                                                                                    | CU Policies                                                                                                    | 💷 Late                                                                                                    | est News                                                                                                    |
| nistration<br>es<br>Policies<br>del Policies<br>hived Policies<br>olishing<br>y Fields | Administration | Noder poaces incurse tempsate angraige to<br>be used as the starting point for crafting your<br>credit union's own policies. The model policie<br>are comprehensive and provide an excellent<br>foundation for regulatory compliance:<br>however, every Credit Union is unique and<br>each model policy should be reviewed and<br>customized as needed to fit your credit<br>union's operations. The model policies are<br>written from a federal perspective, so state<br>and local laws should be researched and<br>incorporated if applicable. | Cu Horices include rite oreal union's<br>customized policies that are maintained<br>within the CU PolicyPro system. Users with<br>sufficient access rights can edit the credit<br>union's policies and include published policy<br>content or availability, please contact your<br>system admin. | Welcome<br>We are ve<br>the new 5<br>the new 5<br>new featur<br>managing<br>If you hav<br>contact or<br>policysupp | to the new CU PolicyProl<br>ry excited about the launch of<br>U PolicyProl We hope you find<br>ystem easy to use and that the<br>res will make customizing and<br>your policies easier than ever!<br>a any questions, please<br>ar support team at<br>policysolutionsprove com- |
| es                                                                                     |                | <ul> <li>Assignments</li> <li>1 Pending</li> <li>1 Overdue</li> </ul>                                                                                                    |                                                                                                    |                                                                                                    |                                                                                                    |
| ξS                                                                                     |                | Date Due Assignment Name                                                                                                    | Assignment Type                                                                                                    | Status                                                                                                    | Mark Complete                                                                                                    |
|                                                                                        |                | 4/20/2021 Review Accounting Chap                                                                                                    | ter Policy Review                                                                                                    | Overdue                                                                                                    | Complete                                                                                                    |
| ts                                                                                     |                |                                                                                                    |                                                                                                    |                                                                                                    |                                                                                                    |

#### **Accessing Model Policies**

- Users must have access to the entire "Policies" area to view model polices
- One long listing of model policies
- Users can search only the policy text

| CU Policies Model Policies    | Archived Policies                                                                                               |                                                                                                    |
|-------------------------------|----------------------------------------------------------------------------------------------------|----------------------------------------------------------------------------------------------------|
| Search Model Policies:        | Search                                                                                                    |                                                                                                    |
| E MANUAL ADMINISTRATION:      |                                                                                                    |                                                                                                    |
| MODEL POLICIES                |                                                                                                    |                                                                                                    |
| 📓 1000 - Administrative       |                                                                                                    |                                                                                                    |
| 📓 1100 - Leadership           |                                                                                                    |                                                                                                    |
| 📓 1110 - Mission Statemer     | nt Print Copy to CU Policies Manual                                                                             | Master Updated Date: 10/1,                                                                                                    |
| 1120 - Vision Statement       | Model Polic                                                                                                    | cy 1220: Bond and Insurance Coverage                                                                                                    |
| 📓 1130 - Credit Union Valu    | Je                                                                                                    | <u>,                                     </u>                                                                                                    |
| 📓 1140 - Credit Union Hist    | Ol Model Policy Revised Date: 10/1/2019                                                                         |                                                                                                    |
| 1150 - Field of Members       | shi<br>General Policy Statement:                                                                                |                                                                                                    |
| 📓 1160 - Strategic Plannin    | Ig<br>The Board recognizes the risks associated with doing                                                      | g business in today's financial industry and acknowledges its responsibility to protect the assets of                                                                                                    |
| 📓 1170 - Equal Opportuni      | (Y [[CUname]] (Credit Union). It is the policy of this Coverage that appropriately covers the tisk of financial | redit Union to regularly review the risks, analyze the potential for loss, and provide insurance<br>ial loss. Such insurance coverage will meet the minimum regulatory requirements applicable to the                                                                                                    |
| 1200 - Organization           | Credit Union.                                                                                                   | an ross, soon movement coverage was meet are maintain regulatory requirements applicable to the                                                                                                    |
| 1205 - Board of Directo       | Guidelines                                                                                                    |                                                                                                    |
| 1210 - Compensation, F        | 1. RESPONSIBILITY. The Board of Directors :                                                                     | is responsible for the following:                                                                                                    |
| 1220 - Bond and Insura        | A. Review and approve the insurance cover                                                                       | rage at least annually.                                                                                                    |
| 1230 - Regulatory Com         | Dili<br>B. Review all applications for purchase or a                                                            | renewal of its fidelity band coverage                                                                                                    |
| 1235 - Education and Vi       | DIL DI ACTICA UN ANTIPACIAIS IN PACIAIS OF                                                                      | the material state of the contraction of the contraction of the contra |
| IIII 1240 - Enterprise Risk N | 12 C. After review, pass a resolution to approv                                                                 | e the purchase or renewal.                                                                                                    |
|                               | D. Delegate one member of the Board (not                                                                        | an employee of the credit union) to sign the purchase or renewal agreement and all attachments.                                                                                                    |
|                               | E. Rotate signatories every year so that no l                                                                   | Board member is a signatory on consecutive purchase or renewal agreements for the same fidelity                                                                                                    |

- Model policies are available to all users from the Home page
- Model policy listing is collapsible by chapter
- Users can search both policy number and policy text
- Quick access to switch to "Admin View" to add model polices to the CU Policies manual
- Additional information about each model policy, including whether it is recommended/required/etc., helpful links/forms, and redlined versions of the policy from each update.

| Search Model Policies Q            | Viewing Model Policy: "Bond and Insurance Coverage" (Policy Number: 1220)                                                                                                    |
|------------------------------------|----------------------------------------------------------------------------------------------------|
| Expand All Collapse All            | Print Return to Model Policy List Switch to Admin View                                                                                                    |
| 1000: Administrative 🕨             | Chapter 1220: Bond and Insurance Coverage                                                                                                    |
| 2000: Operations 🕨                 | Revised Date: 10/1/201                                                                                                    |
| 3000: Accounting 🕨                 | Model Policy Revised Date: 10/1/2019 General Policy Statement:                                                                                                    |
| 4000: Security ⊫                   | The Board recognizes the risks associated with doing business in today's financial industry and acknowledges its responsibility to protect the assets of [[CUname]]<br>(Credit Union). It is the policy of this Credit Union to regularly review the risks, analyze the potential for instances, and provide insurance coverage that appropriately<br>covers the risk of feasibility to the Such provinces coverage curves any time at the molecular meaniferments and repute to the Credit Union. |
| 5000: Asset/Liability Management 🕨 | Guidelines                                                                                                    |
| 6000: Investments 🕨                | 1. RESPONSIBILITY. The Board of Directors is responsible for the following:                                                                                                    |
| 7000: Lending 🕨                    | A. Review and approve the insurance coverage at least annually.                                                                                                    |
|                                    | B. Review all applications for purchase or renewal of its fidelity bond coverage.                                                                                                    |
| 8000: Other Real Estate Owned (ORE | C. After review, pass a resolution to approve the purchase or renewal.                                                                                                    |
| 9000: Federal Regulations 🕨        | D. Delegate one member of the Board (not an employee of the credit union) to sign the purchase or renewal agreement and all attachments.                                                                                                    |
| 10000: Records Retention In        | Model Policy Info                                                                                                    |
| 11000: Fair Credit Reporting Act 🕨 | Model Policy Last Revised Date: 10/01/2019                                                                                                    |
|                                    | Bond and Insurance Coverage is a recommended policy.                                                                                                    |
|                                    | Model Policy Updates                                                                                                    |
|                                    | 2019-3 (September 2019)                                                                                                    |
|                                    | Bond and Insurance Coverage – October 2019 Redlined Version                                                                                                    |
|                                    | This policy was updated to reflect the changes to the NCUA rules Part 713 that impact the requirements for fidelity bonds. (Recommended)                                                                                                    |

#### Accessing CU Policies

• CU polices are accessed in the Policies area

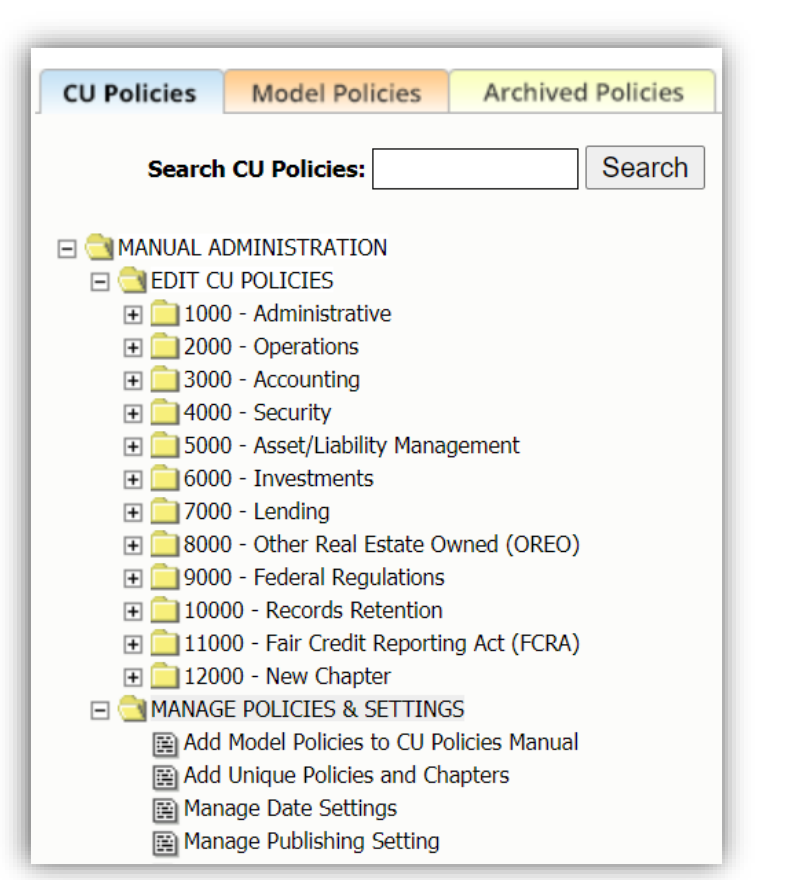

- CU Policies can be accessed through the Administration link on the left navigation menu or from the Edit button on the Home page
- Dashboard allows users to create quick links to the various areas under Administration and easily pick up where they left off previously with the last ten policies accessed

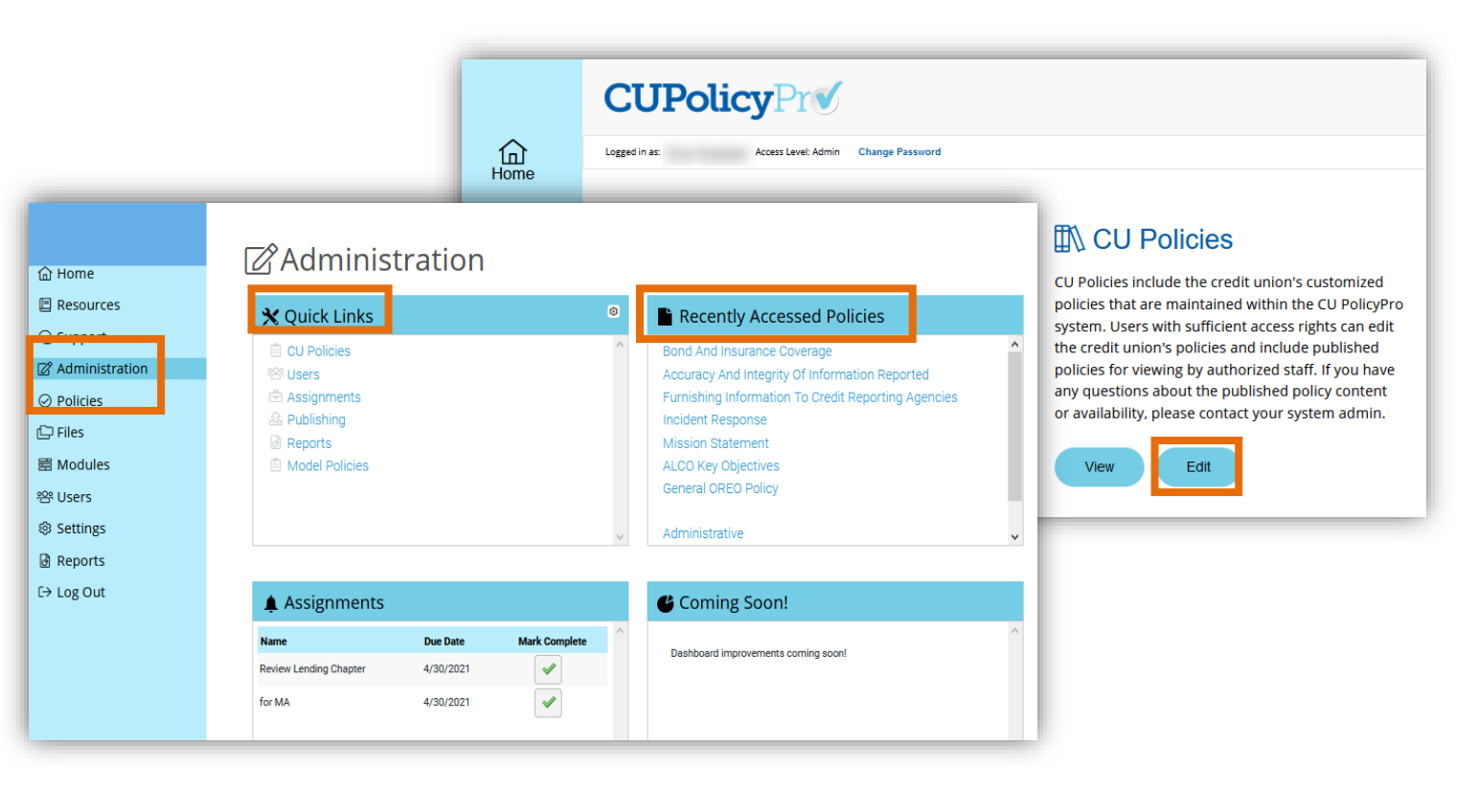

#### **Editing CU Policies**

- Date policy was added to manual is found below policy content
- Policy number alone associated the model policies to the CU Policies. Changing a policy number disrupted this association.
- Users can be assigned rights to view all polices or to edit all policies

Publishing Include

The Board recognizes the risks associated with doing business in today's financial industry and acknowledges its responsibility to protect the assets of [[CUname]] (Credit Union). It is the policy of this Credit Union to regularly review the risks, analyze the potential for loss, and provide insurance coverage that appropriately covers the risk of financial loss. Such insurance coverage will meet the minimum regulatory reguirements applicable to the Credit Union.

Board Approved Date

3

Font

Format

Source

Line Hei...
 Size

Policy Name Bond and Insurance Coverage

🛄 • 🛄 • 🗾 🖉 🚱 🗹 🖾 🖗

Model Policy Revised Date: 10/1/2019

General Policy Statement:

X<sup>2</sup> 🔤 🗄

Revised Date

Guidelines

Policy Number 1220

Reviewed Date

Added to CU Policies from Model Policies: 04/26/21

Model Policy Last Revised: 10/01/19

- Date policy was added to manual is above policy content
- Associated model policy allows users to change the name and/or number of the CU policy while maintaining association with the original model policy, or to add model policy association to a unique policy
- Viewing and/or editing rights for CU policies can be assigned down the policy level
- Shows who made the last update to the policy and when
- Activity Log allows users to view the history of activity on each policy and view/restore previous policy versions

| Po<br>Associa                              | ated Model<br>Policy Bond and Insur                              | ance Coverage<br>surance Coverage (1220            | )                                                  | Policy<br>Number: 1220    | Last Updated By:<br>Action: Policy Imported<br>Date: 3-24-2021 10:12:07 AM |
|--------------------------------------------|------------------------------------------------------------------|----------------------------------------------------|----------------------------------------------------|---------------------------|----------------------------------------------------------------------------|
| levised (                                  | Date:                                                            | Reviewed Date                                      | e: 04/30/2021 Bo                                   | bard Approved Date:       | Policy Added to Manual: 3-24-202                                           |
| o Sou                                      | urce Zoom - 🤉                                                    | < /> </th <th></th> <th></th> <th></th>            |                                                    |                           |                                                                            |
| s= =                                       | Revision Log                                                     | g For: "Bond                                       | and Insurance Co                                   | overage"                  |                                                                            |
| s=                                         | Revision Log                                                     | g For: "Bond                                       | and Insurance Co                                   | =<br>overage"             |                                                                            |
| s=<br>Mode<br>Gener                        | Revision Log<br>Back to Policy Listing<br>Revision Number 🗢      | <u>≡ ≡ </u> ™<br>g For: "Bonc<br><sub>User</sub> ⇔ | and Insurance Co                                   | ⊂<br>OVerage"<br>Action ⊕ |                                                                            |
| Mode<br>Genei<br>The B                     | Revision Log<br>Back to Policy Listing<br>Revision Number ©<br>2 | z For: "Bonc<br>user≎                              | <b>Date</b> ⊕<br>4/25/2021 12:56 pm                | CVerage"                  |                                                                            |
| Mode<br>Gener<br>The B<br>policy<br>covera | Revision Log<br>Back to Policy Listing<br>Revision Number ©<br>2 | <u>s</u> = ∎ vs<br>g For: "Bonc<br>user≎           | Date ⊕<br>4/25/2021 12:56 pm<br>3/24/2021 10:12 am | CVerage"                  | le le le le le le le le le le le le le l                                   |

#### Additional Information in CU Policies

- Editor Notes can be deleted
- Key Fields can be viewed, defined, and edited in a pop-up box

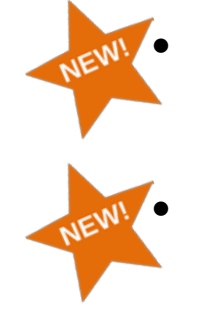

- Auditor Notes can be deleted and edited
- Key Fields can be viewed, defined, and edited directly on the screen
- Includes information about associated model policy, including whether it is recommended/required/etc., helpful links/forms, and redlined versions of the policy from each update
- Users can subscribe to receive email notifications each time the CU policy is saved

|                                                                                     |                                                                                          | 04.0                         |                        |                            |                                                           |         |
|-------------------------------------------------------------------------------------|------------------------------------------------------------------------------------------|------------------------------|------------------------|----------------------------|-----------------------------------------------------------|---------|
| Model Policy                                                                        | Last Revised Date: 10/01/2                                                               | 2019                         |                        |                            |                                                           |         |
| Bond and Insi                                                                       | urance Coverage is a <b>recon</b>                                                        | mended policy.               |                        |                            |                                                           |         |
| View Mode                                                                           | el Policy Import Mod                                                                     | lel Policy                   |                        |                            |                                                           |         |
|                                                                                     |                                                                                          |                              |                        |                            |                                                           |         |
| Model Po                                                                            | licy Undates 💌                                                                           |                              |                        |                            |                                                           |         |
| 2019-3 (Sente                                                                       | ember 2019)                                                                              |                              |                        |                            |                                                           |         |
| Bond and Jos                                                                        | urance Coverage - October                                                                | 2019 Redlined Version        |                        |                            |                                                           |         |
| This selie                                                                          | urance coverage - October                                                                | 2019 Realined Version        | 10 abox income at a    |                            | hands (Daarman dad)                                       |         |
| This policy wa                                                                      | is updated to reflect the cha                                                            | anges to the NCUA rules Part | /13 that impact the re | equirements for fidelity l | bonds. (Recommended)                                      |         |
|                                                                                     |                                                                                          |                              |                        |                            |                                                           |         |
| Auditing                                                                            | Notes 👻                                                                                  |                              |                        |                            |                                                           |         |
| Add Note:                                                                           |                                                                                          |                              |                        |                            |                                                           |         |
| Note⇔                                                                               |                                                                                          |                              |                        | User⇔                      | Date ⇔                                                    |         |
|                                                                                     |                                                                                          |                              |                        |                            |                                                           |         |
| Added additio                                                                       | nal information on bond co                                                               | werage                       |                        |                            | 4/25/2021 1:03 nm                                         |         |
| Added additio                                                                       | nal information on bond co                                                               | overage                      |                        |                            | 4/25/2021 1:03 pm                                         | <i></i> |
| Added additio<br>Expand All Not                                                     | nal information on bond co                                                               | overage                      |                        |                            | 4/25/2021 1:03 pm                                         | <u></u> |
| Added additio<br>Expand All Not                                                     | nal information on bond co<br>tes                                                        | werage                       |                        |                            | 4/25/2021 1:03 pm                                         |         |
| Added additio<br>Expand All Not<br>Notifications                                    | nal information on bond co<br>tes<br>ONS ▼                                               | werage                       |                        |                            | 4/25/2021 1:03 pm                                         |         |
| Added additio<br>Expand All Not<br>Notifications                                    | onal information on bond co<br>tes<br>ONS T<br>Select options                            | vverage                      |                        | \$                         | 4/25/2021 1:03 pm                                         |         |
| Added additio<br>Expand All Not<br>Notifications<br>Notifications                   | Information on bond co                                                                   | verage                       |                        | \$                         | 4/25/2021 1:03 pm                                         |         |
| Added additio<br>Expand All Not<br>Notifications<br>Key Field                       | Information on bond co<br>ses<br>Select options<br>Information •                         | verage                       |                        | •                          | 4/25/2021 1:03 pm                                         |         |
| Added additio<br>Expand All Not<br>Notifications<br>Key Field<br>Keyword            | nal information on bond co<br>tes<br>ONS ▼<br>Select options<br>Information ▼<br>Value ⊖ | verage                       |                        | ¢                          | 4/25/2021 1:03 pm<br>iption ⇔                             |         |
| Added additio<br>Expand All Not<br>Notifications<br>Key Field<br>Keyword<br>CUname  | Information on bond co<br>Select options<br>Value ©<br>ABC Credit Union                  | verage                       |                        | •<br>Descr<br>The na       | 4/25/2021 1:03 pm<br>iption ⊕<br>ame of your credit union |         |
| Addeed additio<br>Expand All Not<br>Notifications<br>Key Field<br>Keyword<br>CUname | Information on bond co<br>Select options<br>Value ©<br>ABC Credit Union                  | verage                       |                        | •<br>Descr<br>The na       | 4/25/2021 1:03 pm<br>iption ⇔<br>ame of your credit union |         |

| Save Preview/                       | Print Archive Preview La | st Published Delete                |  |
|-------------------------------------|--------------------------|------------------------------------|--|
| Key Fields                          |                          |                                    |  |
| Key Field                           | Contents                 | Description                        |  |
| ncy new                             |                          |                                    |  |
| [[ <u>CUname]]</u>                  | The Credit Union         | The name of your credit union      |  |
| [[ <u>CUname</u> ]]<br>Notes        | The Credit Union         | The name of your credit union      |  |
| [[ <u>CUname]]</u><br>Notes<br>Date | The Credit Union         | The name of your credit union Note |  |

#### **Searching Policies**

- Each manual must be searched separately
- Users can search the policy text

| CU Policies | Model Policies                                                                                                    | Archived Policies        |
|-------------|----------------------------------------------------------------------------------------------------|--------------------------|
| Search      | Model Policies:                                                                                                    | Search                   |
|             | DMINISTRATION:<br>HRESULTS<br>AR SEARCH RESULTS<br>D - Remote Deposit Capt<br>D - General Security Proc<br>D - Information Security<br>5 - Configuration Manage | ture<br>tedures<br>ement |

- The Search option in the Administration area allows users to search both model policies and CU policies at once
- The Search option on the Home page allows users to search model policies only (restricting access to view CU policies)
- Users can search the policy number and the text

| <b>CUPolicy</b> Pr <b>v</b> | ABC Credit U                             | Inion                       | MY ACCOUNT SEARCH |
|-----------------------------|------------------------------------------|-----------------------------|-------------------|
|                             | Find Co                                  | atopt                       |                   |
| 습 Home                      | Find Col                                 | iterit                      |                   |
| E Resources                 | Contract Traces All                      |                             |                   |
| କ୍ର Support                 | Content Type: All                        | Submit                      |                   |
| 🖉 Administration            | CU Policies                              |                             |                   |
| ⊘ Policies                  | Policy No 🗢                              | Policy Name 🕀               |                   |
| 🕞 Files                     | 4100                                     | General Security Procedures |                   |
| 當 Modules                   | 4120                                     | Information Security        | <b>\</b>          |
| 密 Users                     | ( <b>0</b> out of <b>2</b> items selecte | d)                          |                   |
| ③ Settings                  | Legend                                   |                             |                   |
| 💩 Reports                   | i View                                   |                             |                   |
| [→ Log Out                  | 🖉 Edit                                   |                             |                   |
|                             |                                          |                             |                   |
|                             | Model Policies                           |                             |                   |
|                             | Policy No 🕏                              | Policy Name 🕀               |                   |
|                             | 2620                                     | Remote Deposit Capture      |                   |
|                             | 4100                                     | General Security Procedures |                   |
|                             | 4120                                     | Information Security        | Ĭ                 |
|                             | 4305                                     | Configuration Management    | Ĭ                 |
|                             | ( <b>0</b> out of <b>4</b> items selecte | d)                          |                   |

#### Adding Model Policies to the CU Policies Manual

- Users can add a single policy when viewing individual model polices
- Users can add multiple policies at once in the CU Policies settings

| CU Policies Model Policies Archived Policies                                                                                                    |                                                                                     |
|----------------------------------------------------------------------------------------------------|-------------------------------------------------------------------------------------|
| Search CU Policies: Search                                                                                                    | Add Model Policies to CU Policies                                                   |
| MANUAL ADMINISTRATION   Ministration  Manual  Manual | Check the policies below and click the "SAVE" butt                                  |
| ₩<br>∰ Add Unique Policies and Chapters<br>∰ Manage Date Settings                                                                                                    | Select/Deselect All                                                                 |
| Manage Publishing Setting                                                                                                    | 1000: Administrative                                                                |
| Archive Policies                                                                                                    | 1100: Leadership                                                                    |
| Man Print Copy to CU Policies Manual                                                                                                    | Master Updated Date: 6/27/14                                                        |
| Dele                                                                                                    |                                                                                     |
|                                                                                                    | Policy 1200: Organization                                                           |
|                                                                                                    | Toncy 1200. Organization                                                            |
| Model Policy Revised Date: 06/27/2014<br>General Policy Statement:                                                                                                    |                                                                                     |
| [[CUname]] (Credit Union) is managed by a Board or                                                                                                    | f Directors assisted by committees as set forth in the Credit Union's bylaws.       |
| Guidelines:                                                                                                    |                                                                                     |
| 1. BOARD OF DIRECTORS.                                                                                                    |                                                                                     |
| A. The Board of Directors consists of an od members.                                                                                                    | d number of directors, at least five in number, who are elected by the Credit Union |
| B. The Board is ultimately responsible for a                                                                                                    | all the operations of the Credit Union.                                             |
|                                                                                                    |                                                                                     |

- Users can add a single policy when viewing individual model policies
- Users can add multiple policies at once under the "Import Model Policies" tab

| 🖹 CU F                | Policies                                                                                                    |                                                                 |                                                             |                            |                        |
|-----------------------|----------------------------------------------------------------------------------------------------|-----------------------------------------------------------------|-------------------------------------------------------------|----------------------------|------------------------|
|                       |                                                                                                    | Manage CU Policies                                              | Import Model Policies                                       |                            |                        |
| Import M              | odel Policy                                                                                                    |                                                                 |                                                             |                            |                        |
| Select one or more n  | nodel policies to import to your CU Policies manual, then clic                                                    | k the SAVE button at the b                                      | ottom of the policy listing.                                |                            |                        |
| Administrative (10    | 000) [Select Sub-Policies] [Deselect Sub-Policies]                                                                |                                                                 |                                                             |                            |                        |
| 🗌 Leadership (        | 1100)                                                                                                    |                                                                 |                                                             |                            |                        |
| Mission State         | ement (1110)                                                                                                    |                                                                 |                                                             |                            |                        |
| 🗌 Visi                |                                                                                                    |                                                                 |                                                             | Manager Mandal Daliaian    | Income Mandal Delivion |
|                       |                                                                                                    |                                                                 |                                                             | Manage Model Policies      | Import Model Policies  |
| □ <sub>Cre</sub> Viev | ving Model Policy: "Fixed Assets" (Pol                                                                            | icy Number: 313                                                 | 30)                                                         |                            |                        |
| Fiel Return to        | Full Policy Listing                                                                                               |                                                                 |                                                             |                            |                        |
| Stra                  | Print Import Policy                                                                                               |                                                                 |                                                             |                            |                        |
|                       |                                                                                                    |                                                                 |                                                             |                            |                        |
|                       |                                                                                                    |                                                                 |                                                             |                            |                        |
|                       |                                                                                                    |                                                                 |                                                             |                            |                        |
|                       |                                                                                                    | Policy 3130: Fixe                                               | ed Assets                                                   |                            |                        |
|                       |                                                                                                    |                                                                 |                                                             |                            |                        |
| _                     |                                                                                                    |                                                                 |                                                             | Revised                    | Date: 7/1/2009         |
| _                     | Model Policy Revised Date: 07/01/2009                                                                             |                                                                 |                                                             |                            |                        |
| _                     | General Policy Statement:                                                                                         |                                                                 |                                                             |                            |                        |
|                       | [[CUname]] (Credit Union) will properly account for f                                                             | ixed assets.                                                    |                                                             |                            |                        |
|                       | Guidelines:<br>1. HISTORICAL COST. All fixed assets shall be<br>but not limited to the purchase price, shipping c | e recorded at cost. Cost inclu<br>harges, insurance, sales tax, | udes all expenditures required<br>and installation charges. | to place the asset in serv | ice, including         |

#### Adding Unique Policies to the CU Policies Manual

- New policies and chapters are added in the "Add Unique Policies and Chapters" utility.
- Policy number required upon creation of policy
- Policy placement is determined by the policy number
- NEW! •
- New policies and chapters are added using the link at the end of the respective listing
- Policy or chapter number can be added when editing
- Number does not have to determine the order or placement of a policy or chapter
  - Unique policies can be associated with a corresponding model policy to link additional model policy information to the unique policy

| J Policies Archived Policies                                                                                                    |                                                                                                    | <ul> <li>Affiliate Marketing Rules (11016)</li> <li>Add New Policy to "Fair Credit Reporting Act"</li> </ul>          |
|----------------------------------------------------------------------------------------------------|----------------------------------------------------------------------------------------------------|----------------------------------------------------------------------------------------------------|
| Search CU Policies: Search                                                                                                    | Add Unique Policies and Chapters to CU Policies Manual         Enter information in the fields below to create a new blank policy in your cl         new chapter, use a number divisible by 1000 (12000, 13000, etc)         Policy Number       Policy Name | <ul> <li>Add Chapter</li> <li>Editing Policy: "Test Policy Uno" (Policy Number: 0)</li> </ul>                         |
| Manage Publishing Setting     Manage Key Fields     Delete Policies      PUBLISHING TOOLS      PREPORTS     Update This Menu Tree | Click to Add Multiple Policies Save                                                                                                    | Policies > Test Chapter > Test Policy Uno General Policy Information ▼ Policy Name: Test Policy Uno Number Associated |

Policy:

#### Moving CU Policies

- CU policies can only be moved between chapters by changing the policy number, which can break the association with the original model policy
- CU policies can be moved between chapters in the "Move Policies" tab
- Moving a policy does not require a change to the policy number (although the number can be changed when editing, if desired, and the system will maintain the association with the original model policy)

| Policy Name Troubled Debt Restruct | ture Policy Number 3170                                                                                                    | Publishing Do Not Include ~ |
|------------------------------------|----------------------------------------------------------------------------------------------------|-----------------------------|
| Revised Date                       | Reviewed Date 🛛 😵                                                                                                    | Board Approved Date         |
| 4 h h j i o c                      | ) 🔎 🍇 🔲 🤝 🖗 🧠 🦻                                                                                                    |                             |
| Zoom - 🦓 aa 🗛 🗛                    | $\begin{bmatrix} \mathbf{B} & I & \underline{\mathbf{U}} & \mathbf{S} & \mathbf{X}_2 & \mathbf{x}^2 \end{bmatrix} \begin{bmatrix} \underline{\mathbf{z}} \\ \underline{\mathbf{z}} \end{bmatrix}$ | E = = » = = =               |
| Styles - Format -                  | Font                                                                                                    | • ••• 262308                |
| Model Policy Revised Date: 2       | 2/26/2021                                                                                                    |                             |

General Policy Statement:

Troubled debt restructuring (TDR) is a type of loan workout. In a TDR, [[CUname]] (Credit Union) grants the borrower a cor Credit Union would not otherwise consider, due to economic or legal reasons related to the borrower's financial difficulties. be either in the form of an agreement between the borrower and the Credit Union or required by law or a court.

| 🖹 CU Policies                                     |                    |                       |               |
|---------------------------------------------------|--------------------|-----------------------|---------------|
|                                                   | Manage CU Policies | Import Model Policies | Move Policies |
| Move Policy                                       |                    |                       |               |
|                                                   |                    |                       |               |
| Policy To Move: Board of Director's Duties (1205) | $\checkmark$       |                       |               |
| Move Under: Operations (2000)                     |                    |                       |               |
| Move Policy - No Access                           |                    |                       |               |
|                                                   |                    |                       |               |

#### **Reordering CU Policies**

 CU policies can only be reordered by changing the policy number, which can break the association with the original model policy

| Policy Name Troubled D | ebt Restructure | Policy Number                                   | 3170 Publishing                       | Do Not Include                          | ~        |
|------------------------|-----------------|-------------------------------------------------|---------------------------------------|-----------------------------------------|----------|
| Revised Date           | 😮 Revie         | wed Date                                        | Board App                             | proved Date                             | 8        |
|                        | ) <b>c</b> /    | ₺2 🔲 🌾 🖷                                        | · · · · · · · · · · · · · · · · · · · | $\equiv \Omega \rightarrow \equiv AB^2$ | 55 🔲 📀 S |
| Zoom - 🦓 aa            | AA Aa B A       | <u>U</u> <u>S</u> X <sub>2</sub> X <sup>2</sup> |                                       | ₩ )) ≣ ≣                                | 3 8      |
| Styles - Form          | nat 👻 Font      | ▪ Line Hei                                      | • Size • 🛄 •                          | 💷 • 🗹 🗹                                 | XXX      |

Model Policy Revised Date: 2/26/2021

General Policy Statement:

Troubled debt restructuring (TDR) is a type of loan workout. In a TDR, [[CUname]] (Credit Union) grants the borrower a cor Credit Union would not otherwise consider, due to economic or legal reasons related to the borrower's financial difficulties. be either in the form of an agreement between the borrower and the Credit Union or required by law or a court.

- CU policies and chapters can be reordered in the "Reorder Policies" tab
- Policies and chapters can be ordered numerically, alphabetically, or in a specific order chosen by the user

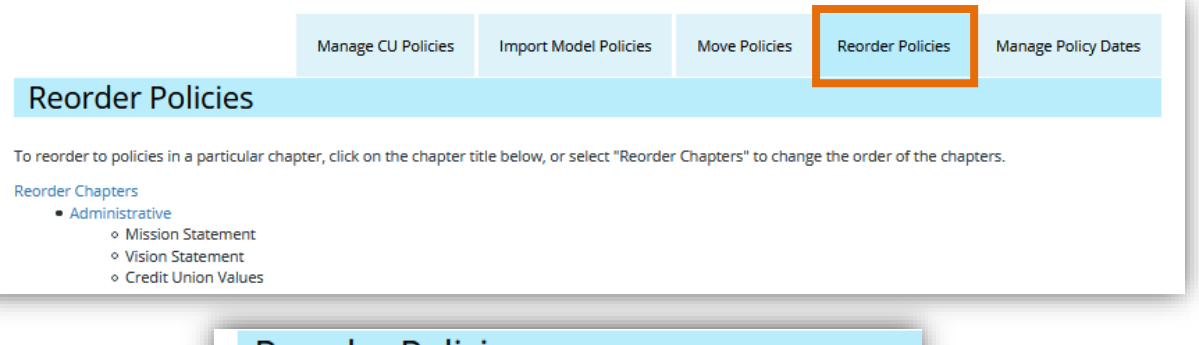

| General Investm   | ent Policy (6100)       |
|-------------------|-------------------------|
| ASC 320 Complia   | nce (6105)              |
| Broker-Dealer Re  | elations (6110)         |
| Concentration R   | sk (6115)               |
| Investment Acco   | unting (6120)           |
| Non-Deposit Inv   | estment Products (6220) |
| Derivative Invest | ments (6215)            |
| Charitable Dona   | ion Accounts (6300)     |
| Alphabetize       | Sort by Policy Number   |

#### Archived Policies and Restoring Active and Deleted Policies

- Users must choose to archive a policy in order to store it in the Archive
- Archived policies can be viewed and restored
- Users must contact support to restore a deleted policy or get information on who deleted a policy

| Sort Archived Items By: <u>Name</u>   <u>Number</u>   <u>Date</u>                                                                                                    | Delete Archived Policy Restore to CU Policies Manual<br>Archive Date: April 24, 2021                           |
|----------------------------------------------------------------------------------------------------|----------------------------------------------------------------------------------------------------|
| Search Archive: Search                                                                                                    |                                                                                                    |
| ARCHIVE ADMINISTRATION                                                                                                    | Archive Policy 2100: General Operations Policies                                                               |
| <ul> <li>2113: Bank Secrecy Act: Not Servicing Marijuana-Related<br/>Accounts (April 24, 2021)</li> <li>2112: Bank Secrecy Act: Servicing Marijuana-Related Accounts<br/>(April 24, 2021)</li> </ul> | Model Policy Revised Date: 09/30/2014                                                                          |
| 2112: Bank Secrecy Act: Servicing Marijuana-Related Accounts<br>(April 24, 2021)                                                                                                    | General Policy Statement:                                                                                      |
| 2112: Bank Secrecy Act: Servicing Marijuana-Related Accounts<br>(April 24, 2021)                                                                                                    | The Decid of Directory delegates remainibility to management for deviationing sound arready so for compliant   |
| 2100: General Operations Policies (April 24, 2021)                                                                                                    | with the various laws and regulations that govern credit union operations including but not limited to the Ban |
| 2100: General Operations Policies (April 24, 2021) 2100: General Operations Policies (April 24, 2021)                                                                                                | Secrecy Act, the Right to Financial Privacy Act, the Gramm-Leach-Bliley Act, the Children's Online Privacy     |
| 2100: General Operations Policies (April 24, 2021) 2100: General Operations Policies (April 24, 2021)                                                                                                | Act, the Customer Identification Program and the USA PATRIOT Act as well as for the control of cash, dual      |
| 1150: Field of Membership (April 24, 2021)                                                                                                    | control, purchasing, signing authority, and other general operations policies.                                 |
| 1150: Field of Membership (April 24, 2021)                                                                                                    |                                                                                                    |
| 1205: Board of Director's Duties (January 22, 2021)                                                                                                    |                                                                                                    |
| 1400: Legal Counsel (June 24, 2020) 1205: Read of Directoric Duties (August 12, 2010)                                                                                                    |                                                                                                    |
| <ul> <li>         [205: Board of Director's Duties (August 15, 2019)         [210: Compensation, Reimbursement And Indemnification         (August 13, 2019)     </li> </ul>                         | This would be the custom version of this policy                                                                |

- Policy revisions are captured automatically in the Archive
- Archived policies can be viewed and restored
- Users can restore deleted policies and view who deleted the policy and when

|                                                                                                    |                                                                  |                                                                                                    | _                                                                                                    | _                     |                                       |          |
|----------------------------------------------------------------------------------------------------|------------------------------------------------------------------|----------------------------------------------------------------------------------------------------|----------------------------------------------------------------------------------------------------|-----------------------|---------------------------------------|----------|
|                                                                                                    |                                                                  |                                                                                                    | Restore Active Po                                                                                    | licies                | Restore Deleted                       | Policie: |
| Restore Active Policies                                                                                                    |                                                                  |                                                                                                    |                                                                                                    |                       |                                       |          |
| Select a revision date and time from the drop-dow<br>The <b>Edit</b> button will return you to the current versi                                                                                                   | n then preview click the "Pre<br>ion of the policy in the CU Pol | view" button to view it.<br>licies manual.                                                               | If it is the revision you w                                                                          | vant, click <b>Re</b> | estore Revision                       | button.  |
| Legend                                                                                                    |                                                                  |                                                                                                    |                                                                                                    |                       |                                       |          |
| 🔍 Preview                                                                                                    |                                                                  |                                                                                                    |                                                                                                    |                       |                                       |          |
| S Restore                                                                                                    |                                                                  |                                                                                                    |                                                                                                    |                       |                                       |          |
| Edit Content                                                                                                    |                                                                  |                                                                                                    |                                                                                                    |                       |                                       |          |
| Name⇔                                                                                                    |                                                                  | Policy Number ⇔                                                                                          | Revision                                                                                             |                       |                                       |          |
|                                                                                                    |                                                                  |                                                                                                    |                                                                                                    |                       |                                       |          |
| Administrative                                                                                                    |                                                                  | 1000                                                                                                    | Select Revision                                                                                      | $\sim$                | 9                                     | Ø        |
| Administrative<br>Mission Statement                                                                                                    |                                                                  | 1000                                                                                                    | Select Revision                                                                                      | ~                     | Q 2                                   |          |
| Administrative<br>Mission Statement<br>V                                                                                                    |                                                                  | 1000                                                                                                    | Select Revision Select Revision Restore Active Policies                                              | Restore D             | Q 2                                   |          |
| Administrative<br>Mission Statement<br>v<br>C Restore Deleted Policie                                                                                                    | s                                                                | 1000<br>1110                                                                                             | Select Revision Select Revision Restore Active Policies                                              | Restore D             | Q 2                                   |          |
| Administrative Mission Statement V C Restore Deleted Policie C Deleted policies that are restored will be added to                                                                                                 | S<br>to the channel where the policy o                           | 1000<br>1110<br>priginally resided. If the ch                                                            | Select Revision Select Revision Restore Active Policies apter no longer exists, the policies         | Restore D             | Q 2<br>eleted Policies                |          |
| Administrative Mission Statement                                                                                                    | <b>S</b><br>to the channel where the policy o                    | 1000<br>1110<br>originally resided. If the ch                                                            | Select Revision<br>Select Revision<br>Restore Active Policies<br>apter no longer exists, the p       | Restore D             | Q 2<br>Deleted Policies               |          |
| Administrative Mission Statement Restore Deleted Policie Deleted policies that are restored will be added to chapter level. Legend Restore Page                                                                    | <b>S</b><br>to the channel where the policy o                    | 1000<br>1110<br>originally resided. If the ch                                                            | Select Revision Select Revision Restore Active Policies apter no longer exists, the p                | Restore D             | Q 2                                   |          |
| Administrative Mission Statement  Restore Deleted Policie  Deleted policies that are restored will be added to chapter level. Legend  Restore Page                                                                 | S<br>to the channel where the policy of                          | 1000<br>1110<br>originally resided. If the ch                                                            | Select Revision Select Revision Restore Active Policies apter no longer exists, the p                | Restore D             | C C C C C C C C C C C C C C C C C C C |          |
| Administrative Mission Statement  Restore Deleted Policie  Deleted policies that are restored will be added to chapter level.  Legend  Restore Page Name                                                           | S<br>to the channel where the policy of<br>Policy Number         | 1000<br>1110<br>originally resided. If the ch                                                            | Select Revision Select Revision Restore Active Policies apter no longer exists, the policies By User | Restore D             | Q 2                                   |          |
| Administrative Mission Statement  Restore Deleted Policie Deleted policies that are restored will be added to chapter level.  Legend  Restore Page Name Remote Deposit Capture                                     | S<br>to the channel where the policy of<br>Policy Number<br>2620 | 1000<br>1110<br>briginally resided. If the ch<br>Deleted Date<br>4/25/2021 1:16 pm                       | Select Revision Select Revision Restore Active Policies apter no longer exists, the p By User        | Restore D             | Releted Policies                      |          |
| Administrative  Mission Statement  Restore Deleted Policie  Deleted policies that are restored will be added to chapter level.  Legend  Restore Page  Name  Remote Deposit Capture Credit Union-Owned Credit Cards | S to the channel where the policy of Policy Number 2620 3115     | 1000<br>1110<br>originally resided. If the ch<br>Deleted Date<br>4/25/2021 1:16 pm<br>4/16/2021 10:51 am | Select Revision Select Revision Restore Active Policies apter no longer exists, the p By User        | Restore D             | C C C C C C C C C C C C C C C C C C C |          |

### Key Fields

- Key fields can be managed at the policy level, and at the policy level only the key fields present in the policy will show
- Users can access the Key Fields database to view/edit all key fields in one place
- The Key Fields database displays all key fields available for any model policy

| Search CU Policies: Search                                                                                                    | Key Field | Description                                   | Current Value |
|----------------------------------------------------------------------------------------------------|-----------|-----------------------------------------------|---------------|
| MAAUAL ADMINISTRATION<br>■ EDIT CU POLICIES<br>■ 1000 - Administrative<br>■ 1000 - Lending<br>■ 2000 - Operations<br>■ 3000 - Accounting<br>● 1000 - Security                                                                                                    | 10100-1   | Insert State.                                 | [10100-1]     |
|                                                                                                    | 1110-1    | Insert entire Credit Union Mission Statement. | Mission       |
| MANAGE POLICIES & SETTINGS Add Model Policies to CU Policies Manual Add Model Policies to CU Policies Manual Add Minique Policies Manage Date Settings Manage Publiching Setting Archive Policies Manage Key Pields                                                                                                    | 1120-1    | Insert Credit Union Vision Statement.         | Vision        |
| Control Control Contr | 1130-1    | Insert Credit Union values.                   | Values        |
|                                                                                                    | 1140-1    | Insert summary of the Credit Union history.   | [1140-1]      |

- Key fields can be managed at the policy level, and at the policy level only the key fields present in the policy will show
- Users can access the Key Fields area to view/edit all key fields in one place
- The Key Fields area only displays those key fields in use in the current CU Policies manual

| ξ3 Ke                                 | y Fields                                                                                       |                                                                                                    |
|---------------------------------------|------------------------------------------------------------------------------------------------|----------------------------------------------------------------------------------------------------|
| View/E                                | dit Key Fields                                                                                 |                                                                                                    |
| Define or edit yo<br>you make chang   | our Key Fields by changing the content in the<br>ges and do not click the SAVE button, your ci | e "Value" field, then Save all changes using the SAVE button at the bottom of the screen. Please note - if<br>harges will be lost. |
| This listing inclu<br>Policies manual | des Key Fields available in the current polici                                                 | es found in your CU Policies manual and may change as policies are added or deleted from your CU                                   |
| Keyword 🕆                             | Value ≑                                                                                        | Description 🕀                                                                                                    |
| 1160-1                                |                                                                                                | Input the person responsible for managing and developing the<br>strategic planning process.                                        |
| 1160-2                                |                                                                                                | Input the number of years in the future that the strategic plan will<br>cover.                                                     |
| 1160-3                                |                                                                                                | Input the month in which the strategic plan will be reviewed each year                                                             |
| 1160-4                                |                                                                                                | Insert the party responsible for establishing the measurement of goal                                                              |
| 1160-5                                |                                                                                                | Define who will provide the quarterly report to the Board on progress<br>and adjustments to the plan                               |
| 1200-1                                |                                                                                                | Specify the election procedures to be followed                                                                                     |
|                                       |                                                                                                | The Credit Union should identify their appetite for risk. This can be                                                              |

#### Managing Dates

- Dates can be managed for multiple policies at once in the "Manage Date Settings" utility
- All policies can be selected at once

- Dates can be managed for multiple policies at once under the "Manage Policy Settings" tab
- All policies can be selected at once and all policies in a single chapter can be selected at once

| 11 Palletes Medel Palletes Archived Palletes                                                                                                    |                                                                                                    | 🛱 CLI Policies                                     |                                                                                                    |                                                                               |               |                  |                     |
|----------------------------------------------------------------------------------------------------|----------------------------------------------------------------------------------------------------|----------------------------------------------------|----------------------------------------------------------------------------------------------------|-------------------------------------------------------------------------------|---------------|------------------|---------------------|
| . O Policies Model Policies Archived Policies                                                                                                    |                                                                                                    |                                                    |                                                                                                    |                                                                               |               |                  |                     |
| Search CU Policies: Search                                                                                                    | Manage Date Settings                                                                                                    |                                                    | Manage CU Policies                                                                                                    | Import Model Policies                                                         | Move Policies | Reorder Policies | Manage Policy Dates |
| 3 @MANUAL ADMINISTRATION                                                                                                    | Use the options below to determine which date field will be updated and what date update should be applied. Please note: once dates are updated or remov                                                                                                    | Manage Policy Dates Select a date field to modify: |                                                                                                    |                                                                               |               |                  |                     |
|                                                                                                    | Choose the date field to update: Revised Date ~                                                                                                    | Revised Date                                       |                                                                                                    | ~                                                                             |               |                  |                     |
|                                                                                                    | Choose the action to perform:  Update the dates for selected policies Enter date to update Revised Date :                                                                                                    | Next                                               | Managa Daliny D                                                                                                    | ataa                                                                          |               |                  |                     |
|                                                                                                    |                                                                                                    |                                                    | Manage Policy D                                                                                                    | ates                                                                          |               |                  |                     |
| 9000 - Federal Regulations      10000 - Records Retention                                                                                                    | Choose the polices to apply the date updates                                                                                                    |                                                    | Select one or more policies to upda                                                                                                    | ate field: "Revised Da                                                        | te":          |                  |                     |
|                                                                                                    | Check All Uncheck All                                                                                                    |                                                    | Select All Policies   Unselect All                                                                                                    | Policies                                                                      |               |                  |                     |
| MANAGE POLICIES & SETTINGS     Madd Model Policies to CU Policies Manual     Add Model Policies and Chapters     Manage Date Setting     Manage Publishing Setting     Archive Policies     Manage Key Fields     Delete Policies     PUBLISHING TOOLS     REPORTS     Mudate This Menu Tree | 1000: Administrative (Revised Date: NONE)     1150: Field of Membership (Revised Date: NONE)     1150: Field of Membership (Revised Date: NONE)     1160: Strategic Planning (Revised Date: NONE)     1160: Strategic Planning (Revised Date: NONE)     11220: Bond and Insurance Coverage (Revised Date: NONE)     1000: Lending (Revised Date: NONE)     1150: Field of Membership (Revised Date: NONE)     1150: Field of Membership (Revised Date: NONE)     1150: Field of Membership (Revised Date: NONE)     1150: Field of Membership (Revised Date: NONE)     1160: Strategic Planning (Revised Date: NONE)     1160: Strategic Planning (Revised Date: NONE)     1160: Strategic Planning (Revised Date: NONE)     1120: Bond and Insurance Coverage (Revised Date: NONE) |                                                    | Administrative Select Sub-<br>Strategic Planning<br>Equal Opportunity Sta<br>Organization<br>Board of Director's Du<br>Compensation, Reimt | Policies] [Deselect Si<br>atement<br>uties<br>pursement, and Inde<br>Coverage | ub-Policies]  |                  |                     |

#### Publishing

- Publishing a manual creates a printable point-intime document of selected policies
- Users must go to a separate "Publishing Settings" area to choose policies to be included

| Search CU Policies:                                                                                                    | Search        | Publish Policies: 123 Training CU                                                                            |                   |                    |
|----------------------------------------------------------------------------------------------------|---------------|----------------------------------------------------------------------------------------------------|-------------------|--------------------|
| MANUAL ADMINISTRATION                                                                                                    |               | It is recommended to review the <u>Publishing Settings</u> before publishing                                 | g. Please note th | at the default for |
| E CIPCLICIES                                                                                                    |               | the Administration area of CU PolicyPro.                                                                     |                   |                    |
| 🕀 📄 1000 - Administrative                                                                                                    |               | The following options will allow you to customize your published docu                                        | ment:             |                    |
|                                                                                                    |               |                                                                                                    |                   |                    |
| 2000 - Operations     3000 - Accounting                                                                                                    |               | Published Document Name 123 Training CU Policies                                                             |                   |                    |
|                                                                                                    |               | Click here to supress the organizational name from the title nage                                            |                   |                    |
| 🗉 📄 5000 - Asset/Liability Management                                                                                                    |               |                                                                                                    |                   |                    |
| 6000 - Investments                                                                                                    |               | Click here to include the Published Date on the title page                                                   |                   |                    |
| 17000 - Lending     17000 - Centing     17000 - Centing                                                                                                    |               | Policy Order By Chapter                                                                                      |                   |                    |
| Other Real Estate Owned (OREO)     Other Real Estate Owned (OREO)     Other Real Regulations                                                                            |               | Order all policies in each chapter by:  Policy Number  Policy Name                                           |                   |                    |
| 10000 - Records Retention                                                                                                    |               | Include Chapter / Policy Numbers on Publish                                                                  |                   |                    |
| 🛨 🧰 11000 - Fair Credit Reporting Act (FCRA)                                                                                                    |               | In Table of Contents and Chapter/Policy Titles:  Yes  No                                                     |                   |                    |
| MANAGE POLICIES & SETTINGS                                                                                                    |               |                                                                                                    |                   |                    |
| Add Model Policies to CU Policies Manual                                                                                                    |               | Additional text on Title Page<br>To be placed just below the Published Document Title and Organization Name: |                   |                    |
| Manage Date Settings                                                                                                    |               |                                                                                                    |                   |                    |
| Manage Publishing Setting                                                                                                    |               |                                                                                                    |                   |                    |
| Archive Policies                                                                                                    |               |                                                                                                    |                   |                    |
| <ul> <li>A Publish Policies</li> <li>Wiew and Post Published Documents</li> <li>Delete Published Documents</li> <li>■ REPORTS</li> <li>Update This Menu Tree</li> </ul> | Mana          | ige Publishing Settings                                                                                      |                   |                    |
|                                                                                                    | Check the Ch  | apter Box to suppress all policies from a particular chapter                                                 | Include           | Do Not Include     |
|                                                                                                    | 🗌 🗆 1000: Adm | inistrative                                                                                                  |                   |                    |
|                                                                                                    | 1160: St      | rategic Planning                                                                                             | ۲                 | $\bigcirc$         |
|                                                                                                    | 1170: Ec      | qual Opportunity Statement                                                                                   | $\bigcirc$        | ۲                  |
|                                                                                                    | 1220: Bo      | ond and Insurance Coverage                                                                                   | ۲                 | $\bigcirc$         |
|                                                                                                    | 1235: Ed      | lucation & Volunteer Training Guidelines                                                                     | ۲                 | $\bigcirc$         |
|                                                                                                    | 1600: Co      | ode of Ethics and Diversity                                                                                  | ۲                 | 0                  |
|                                                                                                    | 1615: Pr      | ivacy                                                                                                    | ۲                 | $\circ$            |
|                                                                                                    |               |                                                                                                    |                   |                    |
|                                                                                                    | 2000: Oper    | ations                                                                                                    |                   |                    |

✓ 3000: Accounting

- Publishing a manual creates a printable point-in-time document of selected policies
- Policies to be included in a published manual are chosen • at the time of publishing

| 合 Home            | சூ Publishing                                                                          |
|-------------------|----------------------------------------------------------------------------------------|
| 🗉 Resources       | Publish New Manual                                                                     |
| ଭ୍ର Support       | Please note: Dublished Manuals assigned to one or more liter Groups will automatically |
| Administration    | Published Document Name: *                                                             |
| ⊘ Policies        | Salact Policies                                                                        |
| 🖹 CU Policies     | Select Folicies                                                                        |
| Model Policies    | Add Organization                                                                       |
| Archived Policies | Yes Select one of more poincies to include in publish                                  |
| 요 Publishing      | Select All Policies Unselect All Policies Add Logo to the tit                          |
| ද්3 Key Fields    | No                                                                                     |
| 🖵 Files           | □ Administrative                                                                       |
| 雷 Modules         | Add Published Dat                                                                      |
| 一<br>祭 Users      | Yes 🗌 Equal Opportunity Statement                                                      |
| Settings          | Include Policy Nun Organization                                                        |
| e Reports         | Yes Doard of Director's Duties                                                         |
| [→ Log Out        | User Groups Authorized to View Manual:                                                 |
|                   | Select options                                                                         |
|                   |                                                                                        |
|                   | Policies Induded in Manual: *                                                          |
|                   | Review/Update Selected Policies                                                        |

#### **Posting Published Manuals**

- Access to view published manuals is determined by the user's access level – there are two pre-defined access levels
- Published manuals can be viewed from the Home page and users can see all published manuals under "Employee Access," as well as those under "Manager Access," if they have access

| View and Post Published Policy Documents                                                                                                    |
|----------------------------------------------------------------------------------------------------|
| Click on the Published Document name link to view and print any published document. Use the check "SAVE" button to change the viewing rights. If selected, the Published Document will appear in the ho |
| Jolt CU (PDF Version) (published: April 21st, 2021 01:56:10 PM)                                                                                                    |
| Allow Employees to View                                                                                                    |
|                                                                                                    |
| Star of Texas (PDF Version) (published: April 19th, 2021 04:36:38 PM)                                                                                                    |
| Allow Employees to View                                                                                                    |
| Allow Managers To View                                                                                                    |
| Contingency Policies (PDF Version) (published: March 25th, 2021 04:54:04 PM)                                                                                                    |
|                                                                                                    |
|                                                                                                    |
| Construction Loans Policy (PDF Version) (published: March 24th, 2021 04:22:27 PM)                                                                                                    |
| Allow Employees to View                                                                                                    |
| Allow Managers To View                                                                                                    |
| Sample CU PolicyPro Published Document (PDF Version) (published: July 2nd, 2020 01:15:34 PM)                                                                                                    |
|                                                                                                    |
|                                                                                                    |
| 123 Training CU Policies (PDF Version) (published: July 2nd, 2020 01:11:46 PM)                                                                                                    |
| Allow Employees to View                                                                                                    |
| Allow Managers To View                                                                                                    |

- Access to view published manuals is determined by the user's access level and/or associated security groups defined by the credit union – there are four pre-defined access levels and unlimited groups can be created.
- Published manuals can be viewed from the Home page and users can only see the published manuals listed that they have access to (if any)

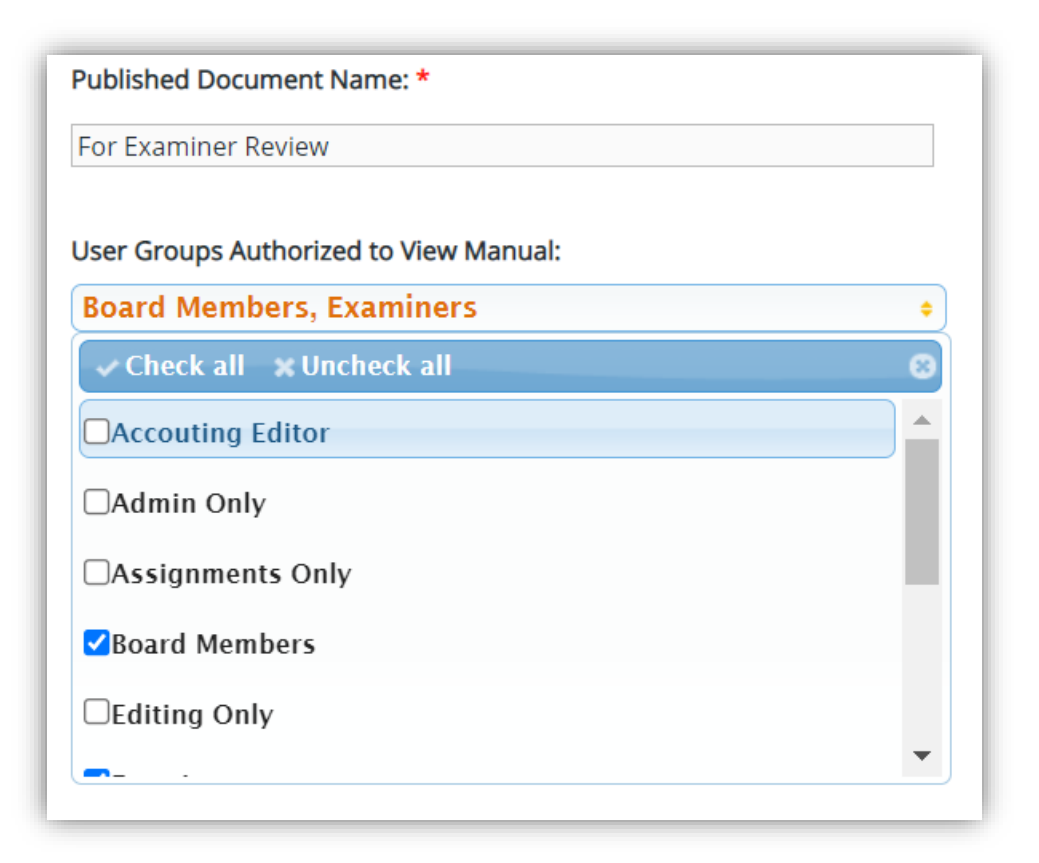

#### **Uploading Documents**

- Documents are uploaded in the "CU Documents" area and housed in the "Root" folder, which is only available from CU Documents, or in the "Employee" or "Manager Resources" folders, which are visible from the Home page
- Documents are uploaded in the "Files" area and housed in the "Files" folder, which is only available from the Administration area, or in the "Resources" folder, which is visible from the Resources page
  Access to folders or files posted by the credit union in Resources can be restricted to specific users by Security Groups, either at the folder level or the document level

| Files                | 🎇 When you are done managing your files, close this window to return to CU PolicyPro. | O Add Folder | Upload Files       |
|----------------------|---------------------------------------------------------------------------------------|--------------|--------------------|
| 🛅 Files              | Filename                                                                              | Size ⇔       | Modified ⇔         |
| Images     Resources | 🔲 🔀 Board-Minutes-October-2019. df 👩                                                  | 345 KB       | 4/21/2021 12:17 pm |
| For-everyone         | 🗌 📓 Escheat-Requirements-proposed-changes.docx 🔒                                      | 72 KB        | 4/23/2021 11:36 am |
| For-the-Board        | October-2020-Agenda.docx 🔒                                                            | 63 KB        | 4/18/2021 9:30 am  |
| Restricted-View      | Planning-Document-1.docx                                                              | 31 KB        | 4/18/2021 9:30 am  |
| Something-for-Ever   | 🗌 👼 Planning-Document-2.docx 👼                                                        | 146 KB       | 4/18/2021 9:30 am  |
|                      |                                                                                       | → Move       | Copy Oelete        |

| Set User Groups:        |    |
|-------------------------|----|
| Public Security Groups: |    |
| Board Members           | \$ |
| Save Close              |    |

# The CU Documents area allows users to upload files and store them within CU PolicyPro. Documents can be stored in the CU Documents area, or posted on the CU PolicyPro homepage by uploading them to the "Manager Resources" or "Employee Resources" folders. Note: All documents placed in the "Employee Resources" folder will be available on the home page to users with access to "Manager Resources". All documents placed in the "Employee Resources" folders will be available on the home page to all users who have access to the system. Documents placed in the "Employee Resources" folders will be available on the home page to all users who have access to the system. Documents placed in any other folder are only available through the CU Documents area. To Begin: Select the folder in which you wish to place the file and click Browse to begin the upload process. File(s) to Upload Upload (large files may take several minutes to upload) Current Folder: /Employee Resources New Folder New Folder Name Size Last Modified

CU Documents

|                                                                   | Manne                                                                         | 5120   | Last Houmeu          |        |
|-------------------------------------------------------------------|-------------------------------------------------------------------------------|--------|----------------------|--------|
| 🗋 Root .                                                          | Policies to Review.docx                                                       | 13k    | Apr 22, 2021 6:48 AM | e⁄ 🖻 🗎 |
| <ul> <li>Employee Resources</li> <li>Manager Resources</li> </ul> | Policy 10004 - Table 4 - Electronic Funds<br>Transfer Records - REDLINED.docx | 17.89k | Apr 22, 2021 6:48 AM | e⁄ 🖻 🗎 |
| opsfiles<br>thumbs<br>images                                      |                                                                               |        |                      |        |

#### **Viewing Resources**

 Posted documents are found on the Home page and system documents posted by CU PolicyPro staff are available in the Resources area

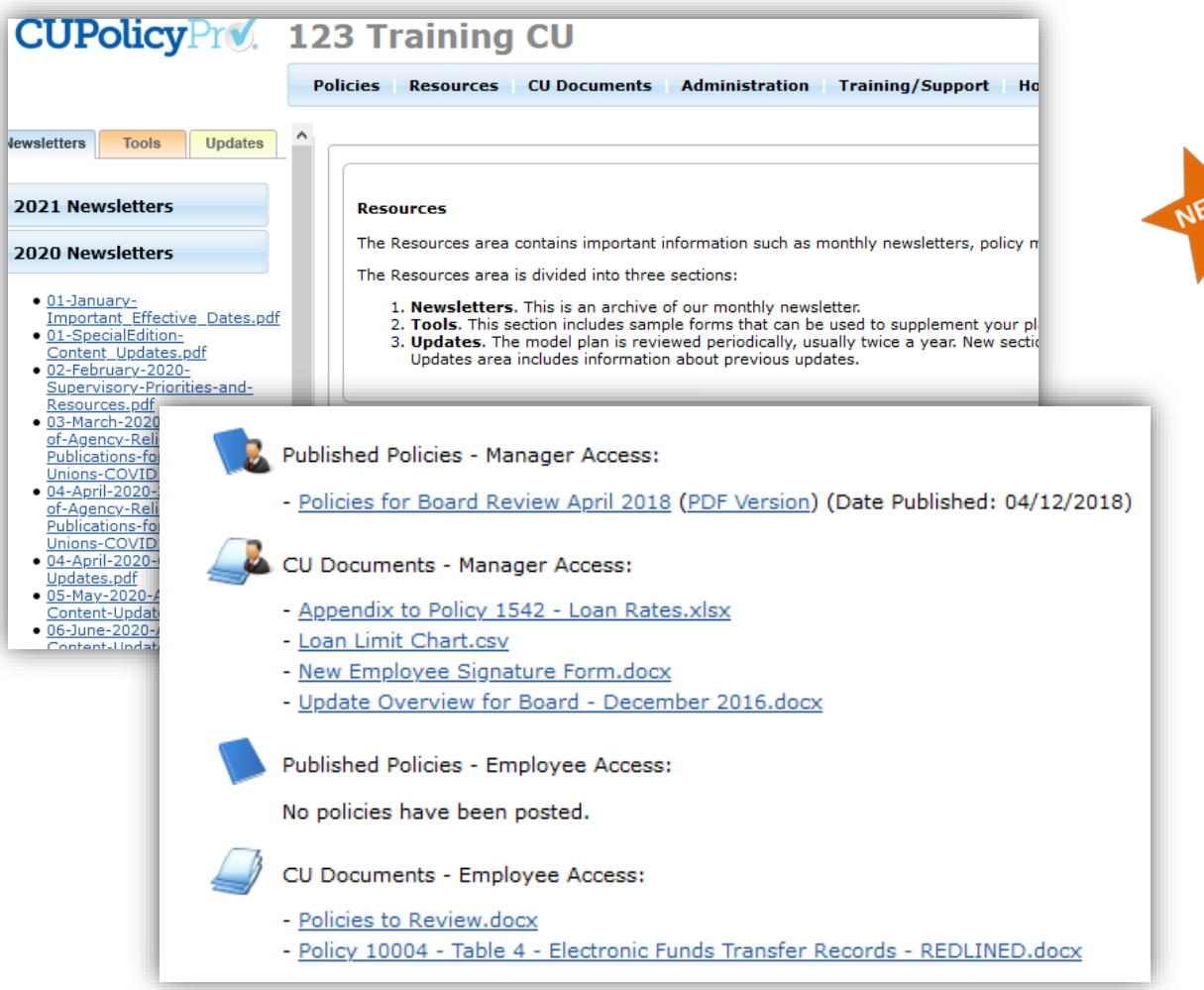

- Uploaded files and folders created under the "Resources" folder in the Files area are visible on the Resources page and available to users with appropriate access
- System documents posted by CU PolicyPro staff are found on the Resources page and are available for all users

Posted documents can be organized in sub-folders

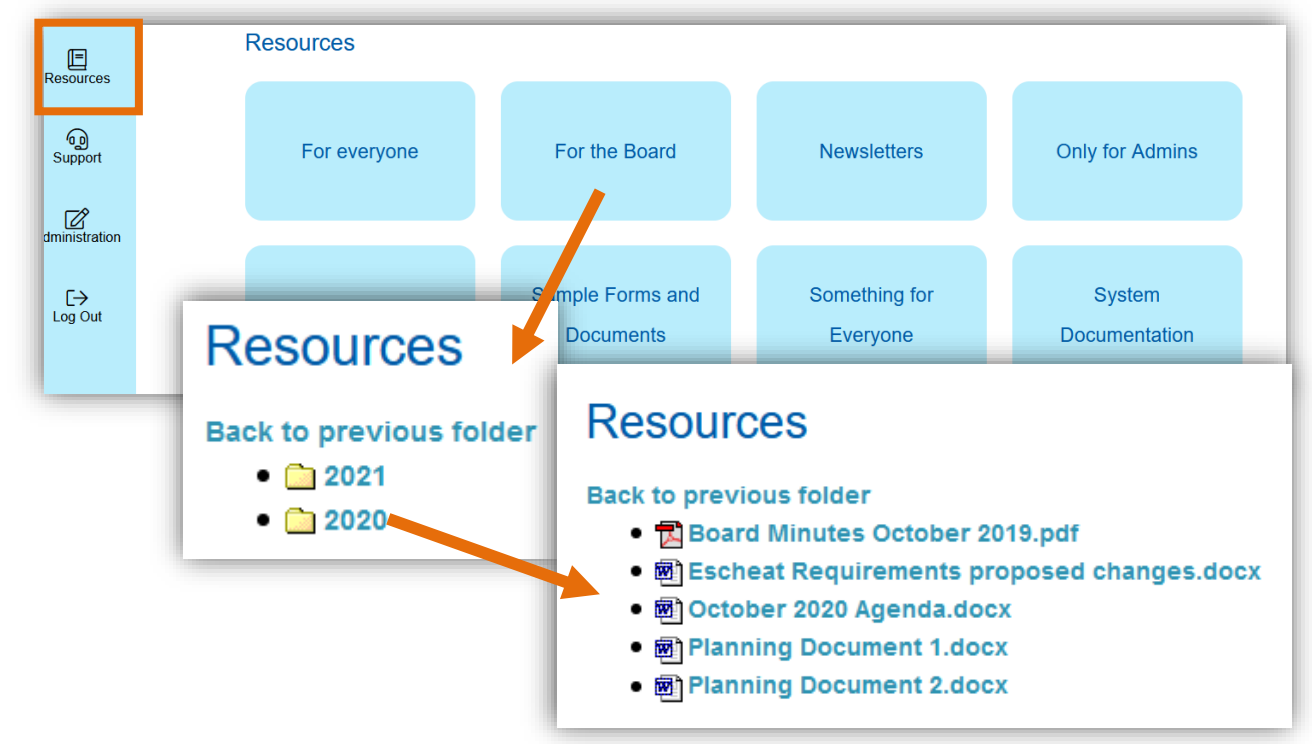

#### **User Access**

- Two default access levels (Admin and Employee)
- Custom access levels are created to assign user rights, including access to CU Documents
- Users either have access to all policies and policy functions or view-only access to all CU policies

|                   |           | Policies     | Resources         | CU Docume        | nts Admin | istration T                         |
|-------------------|-----------|--------------|-------------------|------------------|-----------|-------------------------------------|
| Administration    |           |              |                   |                  |           |                                     |
| Welcome Messag    | e         | Users        |                   |                  |           |                                     |
| Disclosure Staten | nent      | User: [      | -Group-, Koelzer  | s v              |           |                                     |
| Users             |           | User N       | lame:             |                  | koelzers  |                                     |
| Security          |           | Group        | Description:      |                  | koelzers  |                                     |
| Access Levels     |           | Passwo       | ord (if changing, | please fill in): | •••••     |                                     |
| Licensing Informa | ation     | Re-Tvo       | e Password:       |                  |           |                                     |
| Default Print Fon | Access L  | evels        |                   |                  |           | ypted an<br>1 in the p<br>nd includ |
| Corporate Logo/I  | Access Le | evel: bo     | ard               | $\sim$           |           |                                     |
| _                 | CU Polic  | cyPro        |                   |                  |           |                                     |
|                   | 🗹 Poli    | cies (full a | access)           |                  |           |                                     |
|                   | 🗌 Poli    | cies (view   | / access - r      | ead only)        |           |                                     |
|                   | 🗹 Res     | ources       |                   |                  |           |                                     |
|                   | 🗹 cu      | Documen      | ts                |                  |           |                                     |
|                   | 🗹 Hon     | ne Page F    | olders - Ma       | nager Acc        | cess      |                                     |
|                   |           |              |                   |                  |           |                                     |

- Four default access levels (Admin, Editor, Reviewer, Basic)
  - Security Groups are used to give additional rights to non-Admin users, including access to:
    - Publish and/or use the Archive for all CU policies
    - View/edit/delete CU policies (determined down to the individual policy level)
    - View uploaded files on the Resources page

|                                        |                                              |                                    |                                                     |                                                                                                    |                                              |              | Users                                                       | Groups    |   |
|----------------------------------------|----------------------------------------------|------------------------------------|-----------------------------------------------------|----------------------------------------------------------------------------------------------------|----------------------------------------------|--------------|-------------------------------------------------------------|-----------|---|
| View/                                  | Edit Use                                     | rs                                 |                                                     |                                                                                                    |                                              |              |                                                             |           |   |
| New users ca<br>are assigned<br>Add Ne | n be created as<br>under the "Grou<br>w User | "Admin" or "Ba<br>ups" tab. Note i | asic User" type. "Admin"<br>users added to multiple | users will have no rights restrictions. "Basic User" sho<br>groups will have all rights within all the selected group | uld be added to one or more groups, w<br>vs. | nich will de | termine the user's access. The specific access rights for e | ach group |   |
| ilter: All Gro                         | oups                                         |                                    | ~                                                   |                                                                                                    |                                              |              |                                                             | 1         |   |
| ID≑                                    | First Name                                   | 🖯 🛛 Last Na                        | me 🗘 🛛 E-Mail 🕀                                     | Administration Rig                                                                                                    | hts For: Board M                             | /lem         | hers                                                        |           | ļ |
| 77                                     | Some                                         |                                    |                                                     | / aministration rig                                                                                                   | nts i or. Doura n                            | iciii        | bers                                                        | U         | 5 |
| 72                                     | Eva                                          | View/                              | Edit Groups                                         | Access                                                                                                    |                                              |              |                                                             |           |   |
| 73                                     | Mary Ann                                     | Add C                              | 20110                                               | If all options are set to "Off", the Admin                                                                            | istration navigation link will not           | be visib     | le to users added to this group. If one or mor              | e o       |   |
| 78                                     | Board                                        | Add G                              | oup                                                 | options set below.                                                                                                    |                                              |              |                                                             |           |   |
| 80                                     | Editor                                       | ID⇔                                | Name                                                | CLI Policies                                                                                                    | Off                                          | On           |                                                             |           |   |
| 81                                     | Reviewer                                     | 3                                  | Accouting Editor                                    | corolles                                                                                                    | 0                                            |              | Configure Per-Policy Access                                 | 6         | 5 |
|                                        |                                              | 12                                 | Admin Only                                          | Archived Policies                                                                                                    | 0                                            | ۲            |                                                             | 6         | 5 |
|                                        |                                              | 10                                 | Assignments Only                                    | Assignments                                                                                                    | ۲                                            | 0            |                                                             | 6         | 5 |
|                                        |                                              | 11                                 | Board Members                                       | Files                                                                                                    | 0                                            | 0            |                                                             | 6         | 5 |
|                                        |                                              | 9                                  | Editing Only                                        | Messaging                                                                                                    | ۲                                            | 0            |                                                             |           | 5 |
|                                        |                                              | _                                  |                                                     | Publishing                                                                                                    | 0                                            | ۲            |                                                             |           |   |
|                                        |                                              |                                    |                                                     | Save Changes                                                                                                    |                                              |              |                                                             |           |   |

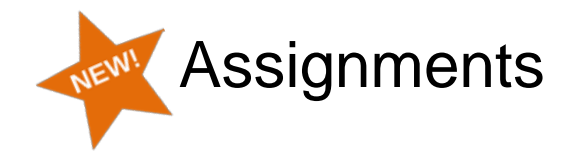

In the new system there is a new feature that allows users to be assigned policy reviews.

- An email notification is sent to the person assigned the review, and additional notifications can be set to send notifications 2 days before and 3 days after the due date, and/or to send a notification when the assignment is completed
- A user's own assignments are displayed on the Home page

|         |                                                   |                                                                       | Add Assignment                                                         | · · · · · |                |                           |                 |         |               |
|---------|---------------------------------------------------|-----------------------------------------------------------------------|------------------------------------------------------------------------|-----------|----------------|---------------------------|-----------------|---------|---------------|
|         |                                                   |                                                                       | Assignment Name: *                                                     | 11        | ž⊟ Assignr     | nents                     |                 |         |               |
|         |                                                   |                                                                       | Policy:<br>Select a policy                                             |           | Date Due       | Assignment Name           | Assignment Type | Status  | Mark Complete |
|         |                                                   |                                                                       | User Assigned: * Select User                                           |           | 4/20/2021      | Review Accounting Chapter | Policy Review   | Overdue | ✓ Complete    |
| es      | ⊡Assignm                                          | ients                                                                 | Task Due Date: *                                                       |           | 5/31/2021      | Review Lending Chapter    | Policy Review   | Pending | Complete      |
| tration | Policy Assignme                                   | ents                                                                  | Recurring Task  Assignment Notes:                                      |           |                |                           |                 |         |               |
|         | Add Assignment           Due Date Start:          | Due Date End:                                                         |                                                                        | signed:   |                |                           |                 |         |               |
| ments   | 9 selected<br>All active policy review assignm    | ¢                                                                     | Up<br>f                                                                |           |                |                           |                 |         |               |
|         | The default view shows all <b>Pendi</b><br>User ⇔ | ng and Past Due requests. Use the date fields and 7 Assignment Name ⇔ | Notification Settings                                                  | -         |                |                           |                 |         |               |
|         |                                                   | Review Accounting Chapter                                             | Remind Assigned User (2 days before due date, and 3 days overdue)      | / / F     |                |                           |                 |         |               |
|         |                                                   | Review Lending Chapter                                                | Remind Assignment Creator (2 days before due date, and 3 days overdue) |           | <b>▲</b> 🖌 🖬 🥥 |                           |                 |         |               |
|         |                                                   | for MA                                                                | □ Notify Assignment Creator when assignment is completed               |           |                |                           |                 |         |               |
|         |                                                   | Review Lending Chapter                                                | Save Cancel                                                            |           |                |                           |                 |         |               |
|         | Select All                                        | Select None (0 out of 4 items selected) $\Rightarrow$ V               |                                                                        |           |                |                           |                 |         |               |